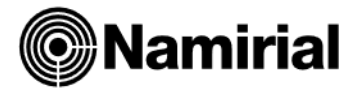

## **Creazione COPIE DI SICUREZZA**

Studio - Azienda - Paghe - Redditi

Il presente documento ha lo scopo di guidare l'utente alla creazione di copie di sicurezza degli archivi (*backup*). In riferimento alle misure minime di sicurezza in materia di protezione dei dati personali, questa procedura dovrebbe essere eseguita almeno con cadenza settimanale ed ha, come fine ultimo, la salvaguardia degli gli archivi elettronici da eventuali minacce interne e/o esterne che potrebbero minare il sistema operativo o da problemi di natura hardware.

## LE CARTELLE CONTENENTI GLI ARCHIVI

Per effettuare un *backup* dei dati occorre entrare da *Questo PC* nell'unità nella quale è stato installato il software *Namirial SOLUTION PLATFORM* ed effettuare un salvataggio su dispositivo esterno (pendrive, disco USB, ecc...) delle cartelle **ARC** e **DTB** presenti in *SOFTSAND*. Visto il numero dei file contenuti e la dimensione delle cartelle se ne consiglia prima una compressione. Se il prodotto è installato in *multiutenza* è bene eseguire le operazioni descritte da *Server*, accertandosi che i *Client* non abbiano il gestionale aperto.

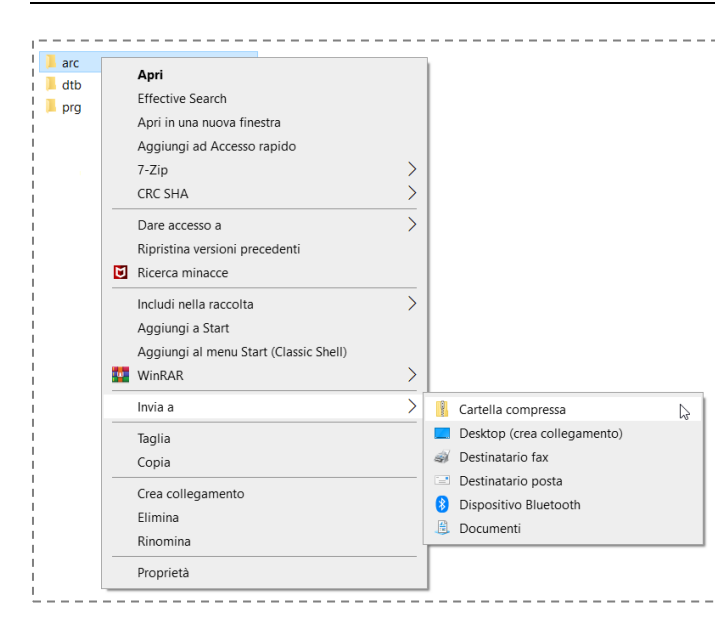

## Creazione backup con l'utility di sistema CARTELLA COMPRESSA

Nei recenti sistemi operativi non occorre installare alcun software di terze parti per la compressione dei dati, in quanto in Windows risulta già integrato un gestore e compressore di file. Di seguito viene illustrata la procedura di compressione delle directory contenenti gli archivi del gestionale Namirial SOLUTION PLATFORM. In pratica è necessario selezionare col tasto destro la cartella **ARC**, quindi all'apertura del menu contestuale, cliccare col tasto sinistro sulla voce **Invia a** > **Cartella Compressa** (figura a lato). La procedura deve essere ripetuta anche per la cartella **DTB**.

A questo punto si otterranno all'interno della directory *Softsand* due nuovi file in formato *zip*.

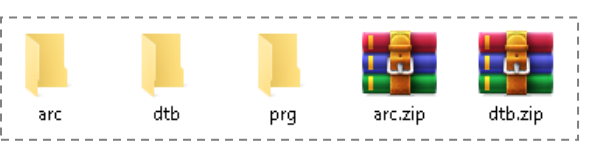

Attenzione, l'icona che contraddistingue i nuovi file in formato compresso varia in base ad un eventuale software di compressione predefinito installato sul sistema operativo (Winrar, Winzip, 7-Zip, ecc..).

COME GIÀ ACCENNATO IN PRECEDENZA, IN PREVISIONE DI UN POSSIBILE DANNO AL DISCO FISSO, UN'INFEZIONE AL SISTEMA OPERATIVO O PROBLEMI TECNICI DI ALTRO GENERE, SI CONSIGLIA DI EFFETTUARE LA COPIA DEI FILE OTTENUTI SU UNA PERIFERICA ESTERNA (PENDRIVE, DISCO USB, DISCO DI RETE NAS, CD-ROM, ECC...).

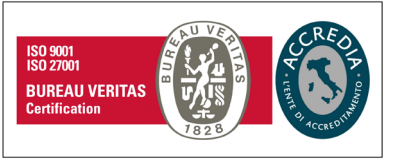

## Namirial S.p.A.

Via Caduti sul Lavoro n. 4, 60019 Senigallia (An) - Italia | Tel. +39 071 63494 www.namirial.com | amm.namirial@sicurezzapostale.it | P.IVA IT02046570426 C.F. e iscriz. al Reg. Impr. Ancona N. 02046570426 | REA N. AN - 157295 Codice destinatario T04ZHR3 | Capitale sociale € 7.586.766,90 i.v.